Инструкция по подаче заявок участие в вебинаре «Серия вебинаров «Многоуровневая система оценки качества образования: оценка метапредметных результатов» (Гимназия 21)» 1) Для подачи заявки необходимо перейти по адресу <u>http://event.zabedu.ru</u>

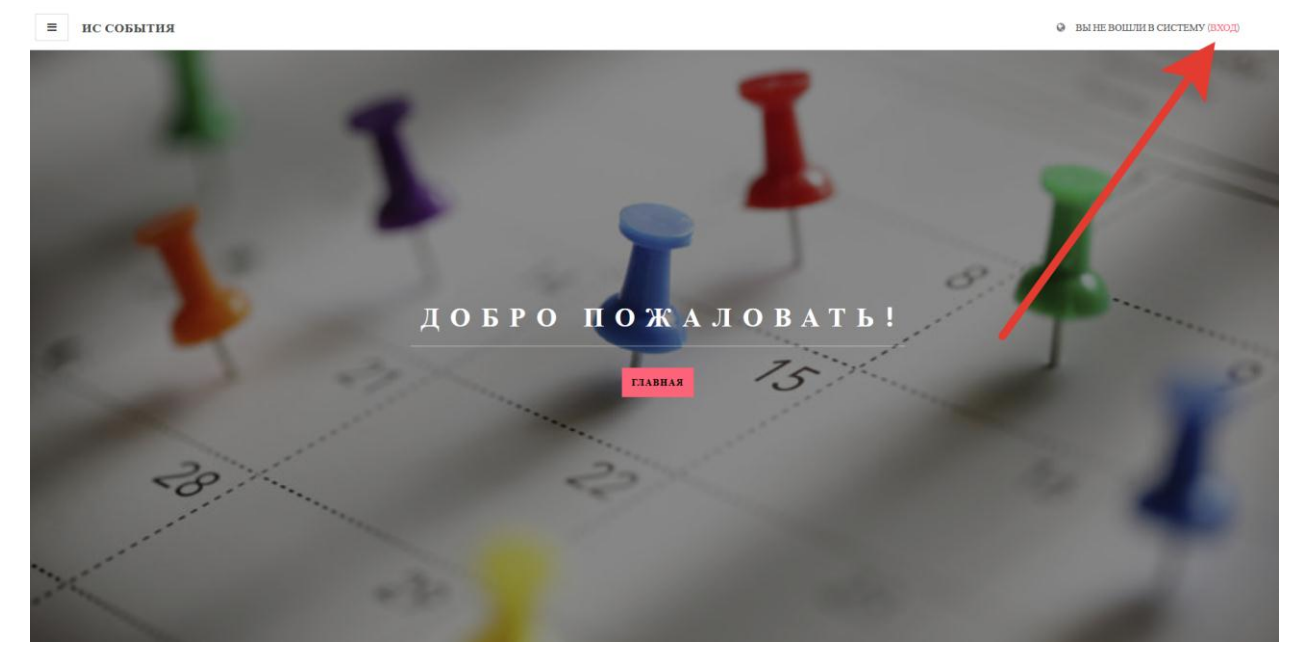

2) Нажимаем кнопку «Вход»

3) Кнопка «Создать учетную запись»

| •   | ••••  | Информационная система сопровождения мероприятий и социальн<br>значимых проектов Забайкальского края<br>Логии / адрес электронной почты<br>Пароль | )-<br>-   |
|-----|-------|----------------------------------------------------------------------------------------------------|-----------|
| · • |       | БХОД                                                                                                    |           |
|     |       | В Вашем браузере должен быть разрешен прием cookles <sup>€</sup>                                                                                  | •         |
|     | •     |                                                                                                    |           |
|     | •••   | Вы в первый раз на нашем сайте?<br>Для полноценного доступа к этому сайту Вам необходныю снячала содать учетную запись.                           | • • •     |
|     | •••   | создать учетную запись                                                                                                    |           |
| •   | • • • |                                                                                                    |           |
|     | •     |                                                                                                    | • • • • • |

4) Заполняем поля (нажимаем на квадрат «Я не робот» и ожидаем появления зеленой галочки. Система может предложить вам решить некоторую задачу)

| Новая учетная запись |                                                 |      |                                                                                                    |  |  |  |
|----------------------|-------------------------------------------------|------|----------------------------------------------------------------------------------------------------|--|--|--|
|                      | Виберите имя                                    | HOIL | ▼ Свернуть всё                                                                                                    |  |  |  |
|                      | Выберите имя пользователя и пароль              |      |                                                                                                    |  |  |  |
|                      | Логин                                           | 0    | hrtfhrth                                                                                                    |  |  |  |
|                      |                                                 |      | Пароль должен содержать символов - не менее 8, цифр - не менее 1, строчных букв - не менее 1, прописных букв - не менее 1, не менее 1 символов, не являющихся буквами и цифрами, например таких как *, - или #. |  |  |  |
|                      | Пароль                                          | 0    | •••••                                                                                                    |  |  |  |
| Ŧ                    | <ul> <li>Заполните информацию о себе</li> </ul> |      |                                                                                                    |  |  |  |
|                      | Адрес электронной<br>почты                      | 0    | sis.cit@zabedu.ru                                                                                                    |  |  |  |
|                      | Адрес электронной<br>почты (еще раз)            | 0    | sis.cit@zabedu.ru                                                                                                    |  |  |  |
|                      | Имя                                             | 0    | Анастасия                                                                                                    |  |  |  |
|                      | Фамилия                                         | 0    | Клопова                                                                                                    |  |  |  |
| Город Чита           |                                                 | Чита |                                                                                                    |  |  |  |
|                      | Страна                                          |      | Россия                                                                                                    |  |  |  |
|                      | Секретный вопрос                                | 0    | У Я не робот<br>геСАРТСНА<br>Конфиденциальность - Условия использования                                                                                                    |  |  |  |
|                      |                                                 |      | сохранить отмена                                                                                                    |  |  |  |

5) Система сообщит, что отправила вам ссылку на подтверждение учетной записи. Пожалуйста, зайдите на электронный ящик, который вы указали при регистрации и проследуйте инструкциям. Нажимаем «Продолжить».

## Центр информационных технологий образования и дистанционного обучения

| На указанный Вами адрес электронной почты (sis.cit@zabedu.ru) было отправлено письмо с простыми инструкциями для завершения регистрации. Если | у вас появятся проблемы с регистрацией, свяжитесь с администратором сайта. |
|----------------------------------------------------------------------------------------------------|----------------------------------------------------------------------------|
| продолжнть                                                                                                    |                                                                            |
|                                                                                                    |                                                                            |
|                                                                                                    |                                                                            |
|                                                                                                    |                                                                            |

6) При переходе из электронного ящика по ссылке-подтверждении нажимаем кнопку «Продолжить»

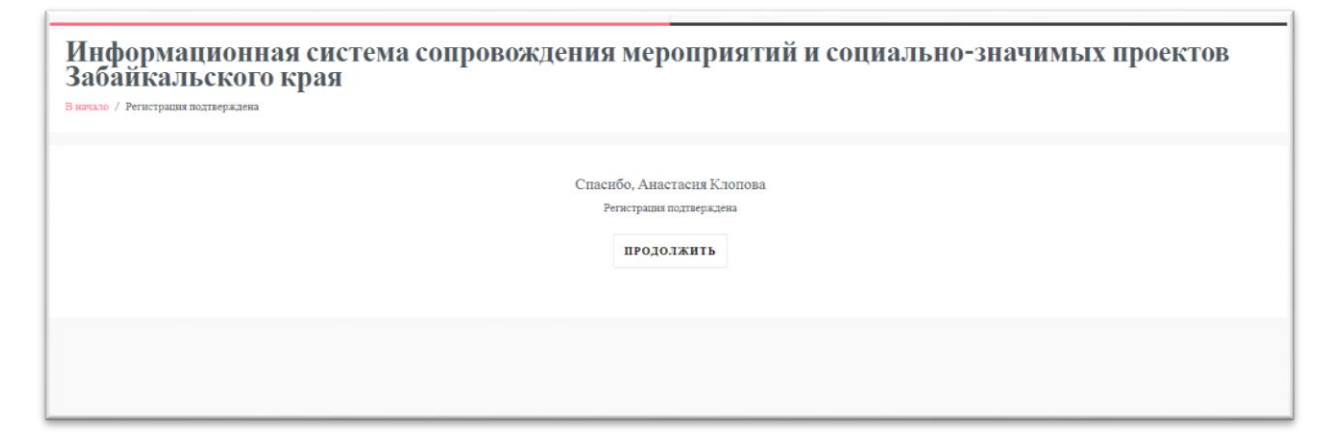

- 7) Вас должно перенаправить на главную страницу, где вы должны прокрутить страницу вниз и выбрать категорию «Серия вебинаров «Многоуровневая система оценки качества образования: оценка метапредметных результатов» (Гимназия 21)».
- 8) Выбираем нужное мероприятие.

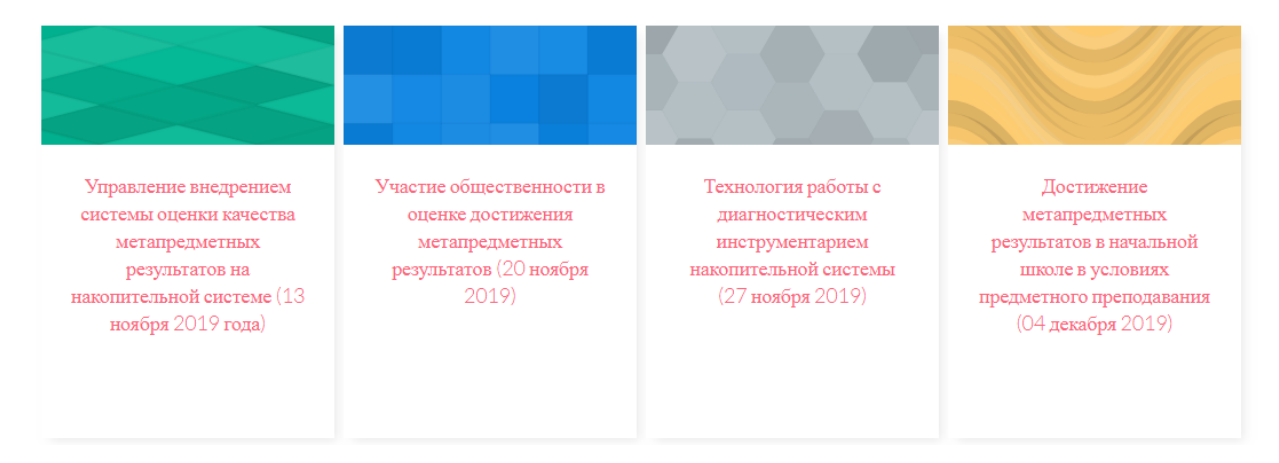

Обратите внимание, что доступно 4 вебинара на соответствующие дни! После выбора вебинара вам будет предложено записаться на мероприятие – нажмите соответствующую кнопку.

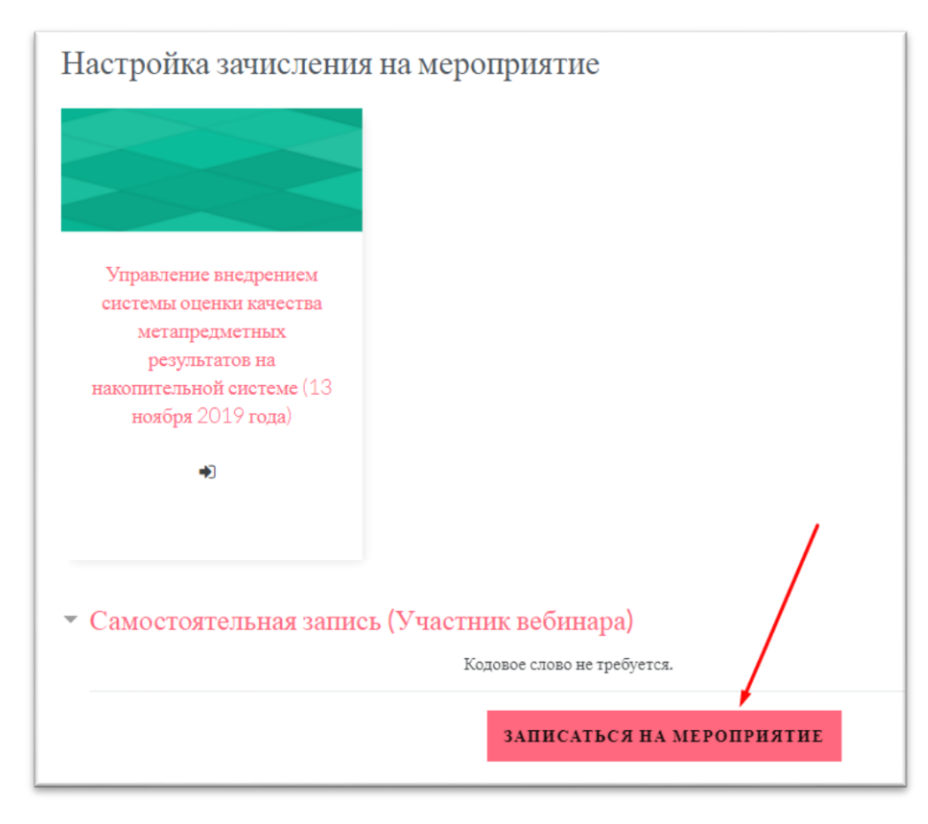

9) Нажимаем на кнопку «Записаться на мероприятия»

10) После успешной записи вас перенаправит на вебинар. Для подключения

к вебинару используйте кнопку «Подключиться к ceancy».

УЧТИТЕ! Для подключения к вебинару необходимо будет активировать

flash-плеер и при подключении выбрать «Только слушать»

| начало /<br>/ Управлен | Мероприятия / Серия вебинаров "Многоуровневая система ог<br>не внедрением системы оценки качества метапредметных резуз | енки качества образов<br>втатов на накопительн |
|------------------------|----------------------------------------------------------------------------------------------------|------------------------------------------------|
| Вебина                 | р                                                                                                    |                                                |
| Собрание               | подготовлено. Сейчас Вы можете подключиться к сеанеу.                                                                  |                                                |
| под                    | слючиться к сеансу                                                                                                    |                                                |
| Записи                 |                                                                                                    |                                                |

## Центр информационных технологий образования и дистанционного обучения

| /elcome t                                                        | 0                            | Contract State                      |
|------------------------------------------------------------------|------------------------------|-------------------------------------|
| BlueBut                                                          | Как вы хотите<br>конференцию | войти в аудио-<br>?                 |
| utton is an open soun<br>ling system for on-line                 | -                            |                                     |
| images on the right to<br>deos for instructors ar                | Ų                            | <b>(</b> )                          |
| d help with your audi<br>audio                                   | Микрофон                     | Только слушать                      |
| nore tutorial videos, a<br>in on the open source<br>uebutton.org |                              | Отмена                              |
|                                                                  |                              | All of These need to be up to dotte |
| Б                                                                |                              | Viewer                              |